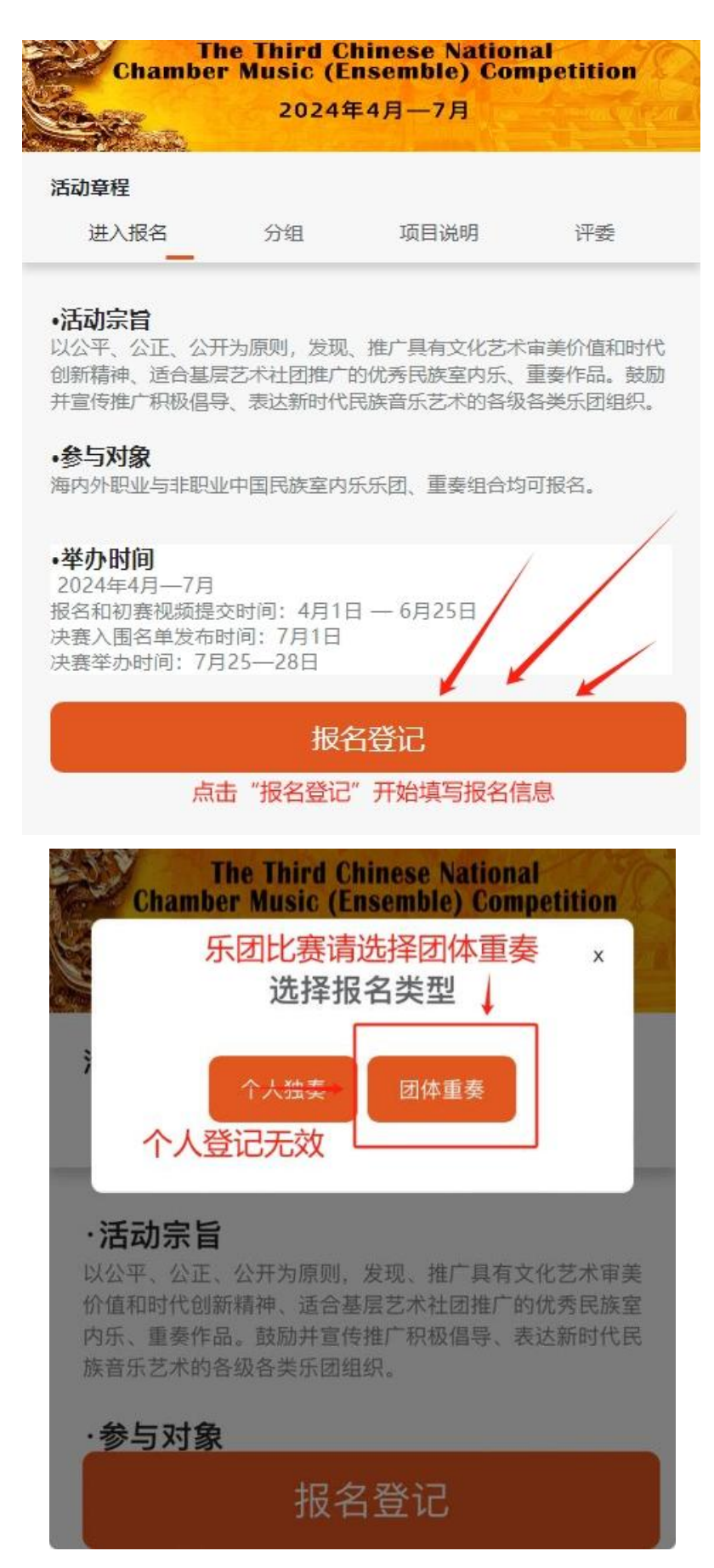

请仔细阅读比赛章程后按报名选项准确填写报名信息,乐团 负责人请填写相关信息。并在报名交费成功 48 小时后在比赛 官 网 查 询 比 赛 进 程 信 息 : 官 网 查 询 网 址 : <u>https://cx.cn-imc.com/</u>

| 请输入               |                          |       |        |  |  |  |  |
|-------------------|--------------------------|-------|--------|--|--|--|--|
| 领队姓名*             |                          |       |        |  |  |  |  |
| 请输入               | 比赛联络和查询需                 |       |        |  |  |  |  |
| 联系手机* 🔶           | 要                        | 这三个   | 信息     |  |  |  |  |
| 请输入               |                          |       |        |  |  |  |  |
| 领队负责人身份           | 正号(为方便查询)                | *     |        |  |  |  |  |
| 请输入               | 身份证号后六位是查询密码             |       |        |  |  |  |  |
| 团队成员<br>请点击旁边+号添加 | 参赛队员的<br><sup>减员信息</sup> | 姓名在这里 | 添加(一道加 |  |  |  |  |
| 人员姓名              | 人员电话                     |       | 操作     |  |  |  |  |
| 乐团/组合地址*          |                          |       |        |  |  |  |  |
| 请选择城市             |                          |       |        |  |  |  |  |
| 详细地址              |                          |       |        |  |  |  |  |
| 请输入               |                          |       |        |  |  |  |  |
| 初赛曲目*             |                          |       |        |  |  |  |  |
|                   | 提交                       | 报名    |        |  |  |  |  |
| 指导教师              |                          |       |        |  |  |  |  |

报名提交后请在弹出的页面勾选"其他支付"方式后,点击页面下

方的"**知道了**"

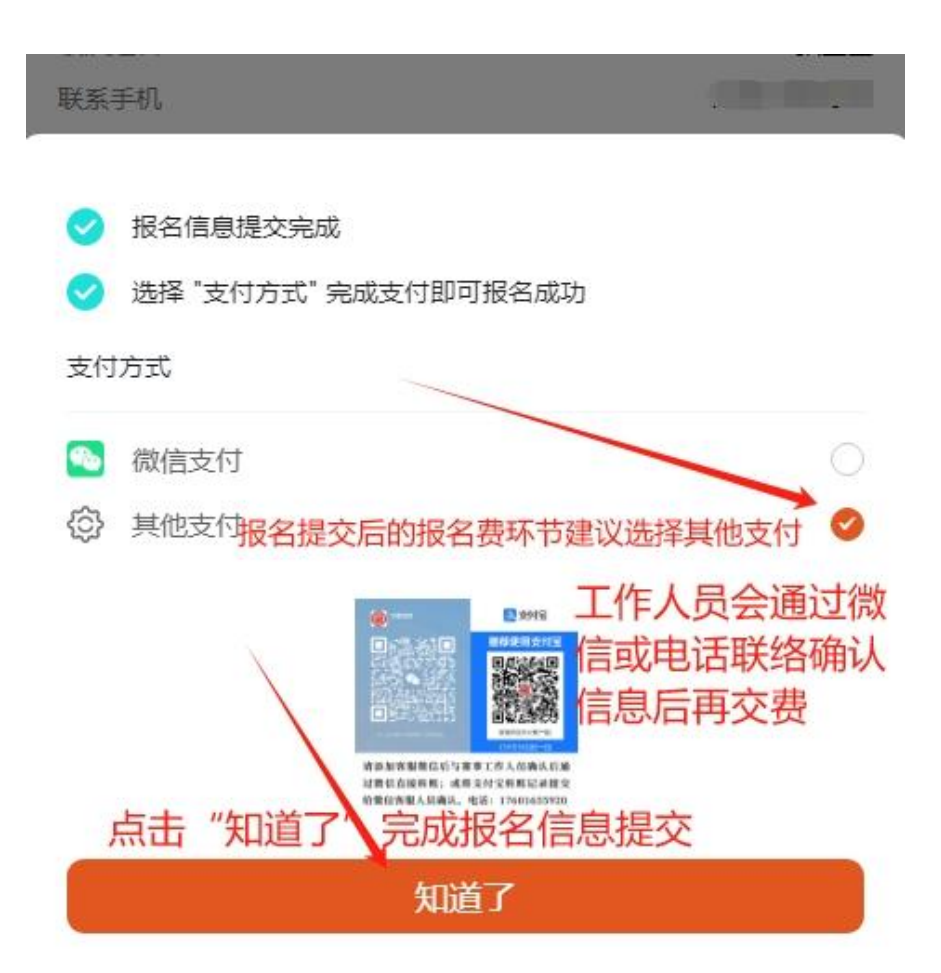

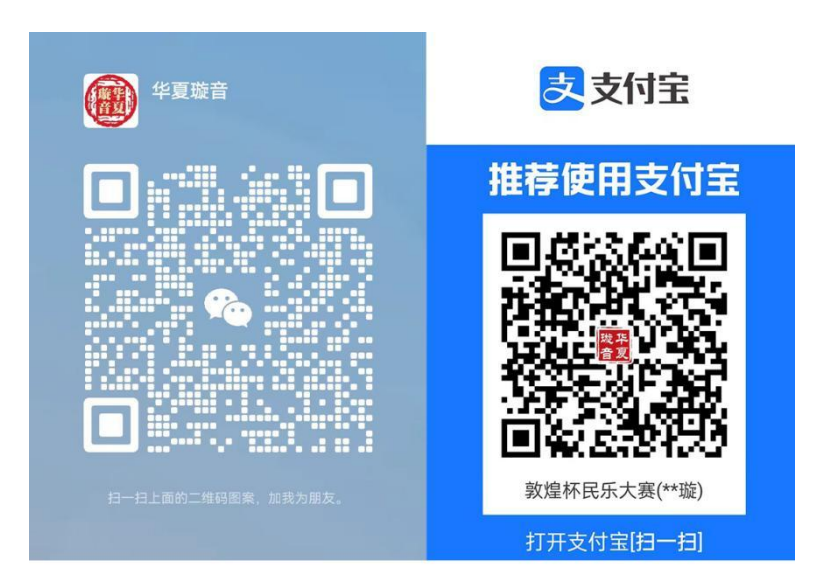

请添加客服微信后与赛事工作人员确认后通 过微信直接转账;或将支付宝转账记录提交 给微信客服人员确认。电话:17601655920

## 查看登记信息和上传初赛视频:

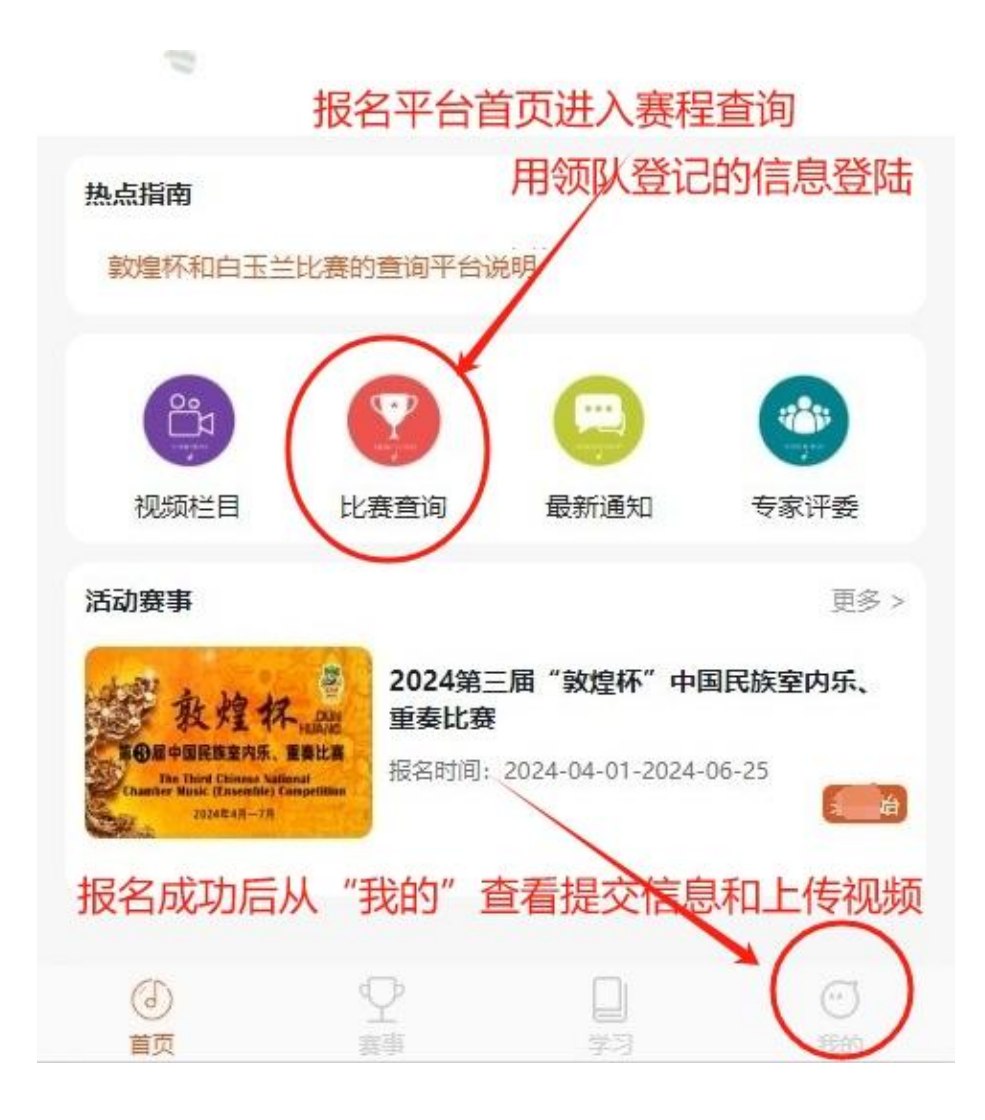

选手报名操作方法 💻

| dunhuang1000<br>5*****@qq.com |               |                |              |                                   |  |  |
|-------------------------------|---------------|----------------|--------------|-----------------------------------|--|--|
| :三<br>我的订单                    | <u>á</u>      | /              | 我的参赛         |                                   |  |  |
| 🕑 我的视频                        | 报名登证          | 己后会在这          | 这里看到         | 登记信                               |  |  |
| 2 个人信息                        | 息, 评国<br>核审通过 | 目费支付后<br>过后可以在 | 成功后,<br>E这里上 | 工作人员传参赛视                          |  |  |
| 📃 缴费记录                        | 频             |                |              | >                                 |  |  |
| ① 观看历史                        |               |                |              | >                                 |  |  |
| 区退出                           |               |                |              | >                                 |  |  |
|                               |               |                | 1            |                                   |  |  |
| 上传                            | 视频后可          | 以在这里           | 查看我的         | 参赛                                |  |  |
|                               | Ŷ             | 学习             |              | <ul> <li>①</li> <li>我的</li> </ul> |  |  |

点击"**去上传作品**"即可上传参赛视频,在上传参赛作品时请不要 操作其它事情,等待视频上传完成(上传视频时间长短视您的当地网 络情况),视频文件若很大请用第三方软件压缩后再上传,视频尽量 控制在1G以内。 刚刚上传完的视频需要客服进行人工审核,请耐心等待,一般不 会超过 12 小时,点击视频进行播放,如果看到自己的视频播放出现 卡顿、声画不同步、有声音没有图像或有图像没有声音这些情况,请 及时与客服联系重新上传参赛视频。